## Here's a general guide for installation and uninstallation of TrijaTech Software:

Installation Guide:

- Download the software installation file from the developer's website or from a trusted source.
- Double-click on the downloaded file to begin the installation process.
- Follow the on-screen prompts to complete the installation. Be sure to read any license agreements or terms of service before continuing.
- Choose the installation directory or folder where the software will be installed, if prompted. If not prompted, the software will usually be installed in the default directory.
- Wait for the installation process to complete. This may take several minutes depending on the size of the software and your computer's speed.
- Once the installation is complete, launch the software to begin using it.

Uninstallation Guide:

- Open the Control Panel on your computer.
- Select "Programs and Features" or "Add/Remove Programs" (depending on your version of Windows).
- Locate the software you wish to uninstall in the list of installed programs.
- Click on the software to select it, then click on the "Uninstall" button.
- Follow the on-screen prompts to complete the uninstallation process.
- Restart your computer if prompted.

After your computer has restarted, check to make sure the software has been successfully uninstalled by looking for its folder in the installation directory. If it's no longer there, the software has been successfully uninstalled.